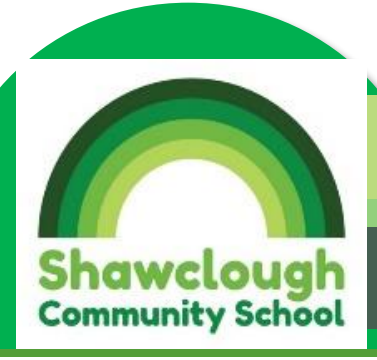

# **Shawclough Community School**

# Newsletter

10<sup>th</sup> March 2023 www.shawclough.rochdale.sch.uk

## **Dates for the Diary**

## March

13th March 2023 Science Themed Lunch 15th March 2023 Year 1 Parent Breakfast 17<sup>th</sup> March 2023 Red Nose Day 20<sup>th</sup> March 2023 Year 4 Egyptian Day 20<sup>th</sup> March 2023 Year 2 Parents Meetings 12:45 - 17:25 20<sup>th</sup> March 2023 Reception Parents Meetings 12:45 - 17:2521<sup>st</sup> March 2023 Rainbow Parent phone calls 21<sup>st</sup> March 2023 Nursery Parents Meetings 08:30-17:00 21<sup>st</sup> March 2023 Year 5 Parents Meetings 12:30-17:10 21st March 2023 Lots of Socks Day 21st March 2023 World Poetry Day 22<sup>nd</sup> March 2023 Year 1 Parents Meetings 12:30-17:10 22<sup>nd</sup> March 2023 Year 6 Parents Meetings 12:30-17:10 23<sup>rd</sup> March 2023 Year 3 Parents Meetings 12:45-17:25 23<sup>rd</sup> March 2023 Year 4 Parents Meeting 13:00-17:40 24<sup>th</sup> March 2023 Year 2 Victorian Day 27<sup>th</sup> March Yr 3 'Lets Entertain you day' 28<sup>th</sup> March 2023 Rainbow Parents Meeting 31st March Children Finish at 2pm

## Shawclough PTA

Please get in touch with the school if you are interested in joining the school PTA.

## Phones

When picking your child up from the office for safeguarding reasons please can you make sure that phone calls are not being made.

| A | tt | er | ٦d | а | n | С | e |
|---|----|----|----|---|---|---|---|
|   |    |    |    |   |   |   |   |

Class attendance for week commencing 27.2.23:-

| 2C | 100.0% |
|----|--------|
| 5P | 99.3%  |
| 4Y | 98.0%  |
| 2S | 97.1%  |
| 1P | 96.5%  |
| 6S | 96.4%  |
| RT | 96.3%  |
| 40 | 95.3%  |
| 3L | 94.2%  |
| 1L | 93.9%  |
| 5C | 93.8%  |
| RB | 92.3%  |
| 3A | 91.5%  |
| 6R | 91.4%  |

Reminder:- please do not book holidays in term time as fines will be issued, which we have already had to do for several families this term.

# Parents Meetings

Parent Meeting Spring 2023 – Face to face meetings

Parent meetings will be held for classes week commencing the 20<sup>th</sup> March.

One appointment can be booked per child and each parent/carer will have a 5 minute time slot. Events will be held on the following dates:

Monday 20<sup>th</sup> March 12:45am – Year 2 and Reception Tuesday 21<sup>st</sup> March 12:30pm – Year 5

Tuesday 21<sup>st</sup> March Nursery Sky – Miss Matthews will discuss this with parents.

Tuesday 21<sup>st</sup> March 8.30am – 17:00 – Nursery Ocean Wednesday 22<sup>nd</sup> March 12:30pm – Year 1 and Year 6 Thursday 23<sup>rd</sup> March 12:45 – Year 3 Thursday 23<sup>rd</sup> March 13:00– Year 4

Appointments can be booked at: <u>https://shawclough.parentseveningsystem.co.uk/Parent/Home</u>

# Red Nose Day

17<sup>th</sup> March 2023

Children are invited to wear what they want on the 17<sup>th</sup> March (no football tops and sensible shoes) Donations are welcome, the school will not be selling Red Noses these can be purchased from most supermarkets.

## Parking

We have had a number of complaints from the residents in the area regarding the parking around school. We ask that you do not park across driveways or on gardens. We have spoken to the local police and PCSO's who will be supporting the residents and the school by doing spot checks over the coming weeks.

# Yr 3 'Lets Entertain you'

# day

Yr 3 Children are invited to wear bright clothes on the 27<sup>th</sup> March

# Lots Of Socks

Children are invited to wear mismatched, funky socks on the 21<sup>st</sup> March Donations are welcome these will to go towards Rochdale All Stars

# School Comms

After the Easter holidays we will be moving on to a different system for communication and payments. We will be in touch nearer the time to help you get on the system. For further information you can visit their website:

https://www.parentpay.com/schoolco mms/communication-services/

## Parents' Guide for Booking Appointments

Browse to <a href="https://Shawclough.schoolcloud.co.uk/">https://Shawclough.schoolcloud.co.uk/</a>

| Title         | First Name        | Sumame            |
|---------------|-------------------|-------------------|
| Mrs •         | Rachael           | Abbot             |
| Email         |                   | Confirm Email     |
| rabbot4@gmail | com               | rabbol4@gmail.com |
| itudent's D   | etails<br>Surname | Date Of Birth     |
|               |                   |                   |

## Step 1: Login

Fill out the details on the page then click the Log In button.

A confirmation of your appointments will be sent to the email address you provide.

#### September Parents Evening

| allow parents and teachers to discuss<br>and will take place on 13th and 14th     | Click a date to continue                                              |   |
|-----------------------------------------------------------------------------------|-----------------------------------------------------------------------|---|
| er.<br>. on the 13th there will be sessions<br>both in-person and via video call. | Monday, 13th September<br>In-person & video call<br>Open for bookings | > |
|                                                                                   | Tuesday, 14th September<br>In-person<br>Open for bookings             | > |
|                                                                                   | I'm unable to attend                                                  |   |

#### **Step 2: Select Parents' Evening**

Click on the date you wish to book.

Unable to make all of the dates listed? Click I'm unable to attend.

| Sele | ct how you'd like to book your appointments using the option below, and then hit Next |
|------|---------------------------------------------------------------------------------------|
| 0    | Automatic                                                                             |
|      | Automatically book the best possible times based on your availability                 |
| 0    | Manual                                                                                |
|      | Choose the time you would like to see each teacher                                    |

#### Step 3: Select Booking Mode

Choose *Automatic* if you'd like the system to suggest the shortest possible appointment schedule based on the times you're available to attend. To pick the times to book with each teacher, choose *Manual*. Then press *Next*.

We recommend choosing the automatic booking mode when browsing on a mobile device.

| Set the earlie<br>press the but | est and latest times you<br>tton to continue. | u can attend, select whi | ch teachers you'd like to | see, and then |
|---------------------------------|-----------------------------------------------|--------------------------|---------------------------|---------------|
|                                 |                                               |                          |                           |               |
| Choose e                        | arliest and lates                             | st times                 |                           |               |
| Choose e                        | earliest and lates                            | st times                 |                           |               |

#### Step 4: Select Availability

Drag the sliders at the top of the screen to indicate the earliest and latest you can attend.

| Choo     | se Teachers                        |            |                         |                     |  |
|----------|------------------------------------|------------|-------------------------|---------------------|--|
| If there | is a teacher you do not w<br>Abbot | sh to see, | please untick them b    | efore you continue. |  |
|          | Mr J Brown<br>SENCO                | Cla        | rs A Wheeler<br>Iss 11A |                     |  |
| Conti    | inue to Book Appointments          |            |                         |                     |  |

#### **Step 5: Choose Teachers**

Select the teachers you'd like to book appointments with. A green tick indicates they're selected. To de-select, click on their name.

|                                 | ppointment Time           | s                  |                          |                        |
|---------------------------------|---------------------------|--------------------|--------------------------|------------------------|
| e following a<br>e Accept butti | opointments have been re- | served for two min | utes. If you're happy wi | th them, please choose |
|                                 | Teacher                   | Student            | Subject                  | Room                   |
| 17:10                           | Mr J Sinclair             | Den                | English                  | E6                     |
|                                 |                           |                    |                          |                        |
| 17:25                           | Mrs D Mumford             | Ben                | Mathematics              | M2                     |

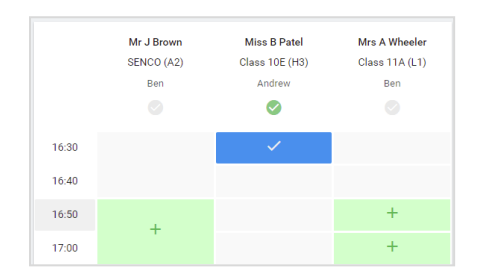

## Step 6: Book Appointments (Automatic)

If you chose the automatic booking mode, you'll see provisional appointments which are held for 2 minutes. To keep them, choose Accept at the bottom left.

If it wasn't possible to book every selected teacher during the times you are able to attend, you can either adjust the teachers you wish to meet with and try again, or switch to manual booking mode.

## **Step 7: Book Appointments**

Click any of the green cells to make an appointment. Blue cells signify where you already have an appointment. Grey cells are unavailable.

To change an appointment, delete the original by hovering over the blue box and clicking *Delete*. Then choose an alternate time.

You can optionally leave a message for the teacher to say what you'd like to discuss, or raise anything beforehand.

Once you're finished booking all appointments, at the top of the page in the alert box, press *click here* to finish the booking process.

| <ul> <li>Septemi<br/>2 appoints</li> </ul> | per Parents Evening<br>ments from 16:15 to 16:45                   | Tuesday, 14th September<br>In-persor                    |                                                            |  |
|--------------------------------------------|--------------------------------------------------------------------|---------------------------------------------------------|------------------------------------------------------------|--|
| 🖶 Print                                    | 🖍 Amend Bookings                                                   | Subscribe to C                                          | alendar                                                    |  |
| This is to allow<br>Note that on th        | v parents and teachers to disc<br>ne 13th there will be sessions i | uss progress and will tak<br>available both in-person i | e place on 13th and 14th September.<br>and via video call. |  |
|                                            | Teacher                                                            | Student                                                 | Subject                                                    |  |
| 16:15                                      | Mr Mark Lubbock                                                    | Jason Aaron                                             | English                                                    |  |
| 16:30                                      | Miss Bina Patel                                                    | Jason Aaron                                             | Religious Education                                        |  |
| Septem<br>2 appoints                       | per Parents Evening<br>ments from 16:00 to 16:45                   |                                                         | Monday, 13th September<br>Video cal                        |  |
| Septemi<br>2 appoints                      | per Parents Evening<br>ments from 15:00 to 15:45                   |                                                         | Monday, 13th September                                     |  |

#### Step 8: Finished

All your bookings now appear on the My Bookings page. An email confirmation has been sent and you can also print appointments by pressing *Print*. Click *Subscribe to Calendar* to add these and any future bookings to your calendar.

To change your appointments, click on Amend Bookings.

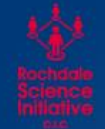

**ROCHDALE SCIENCE INITIATIVE C.I.C IN COLLABORATION WITH BACP** 

PRESENTS

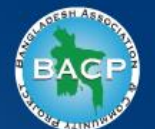

# ROCHDALE SCIENCE EXTRAVAGANZA CLIMATE CHANGE & SUSTAINABILITY

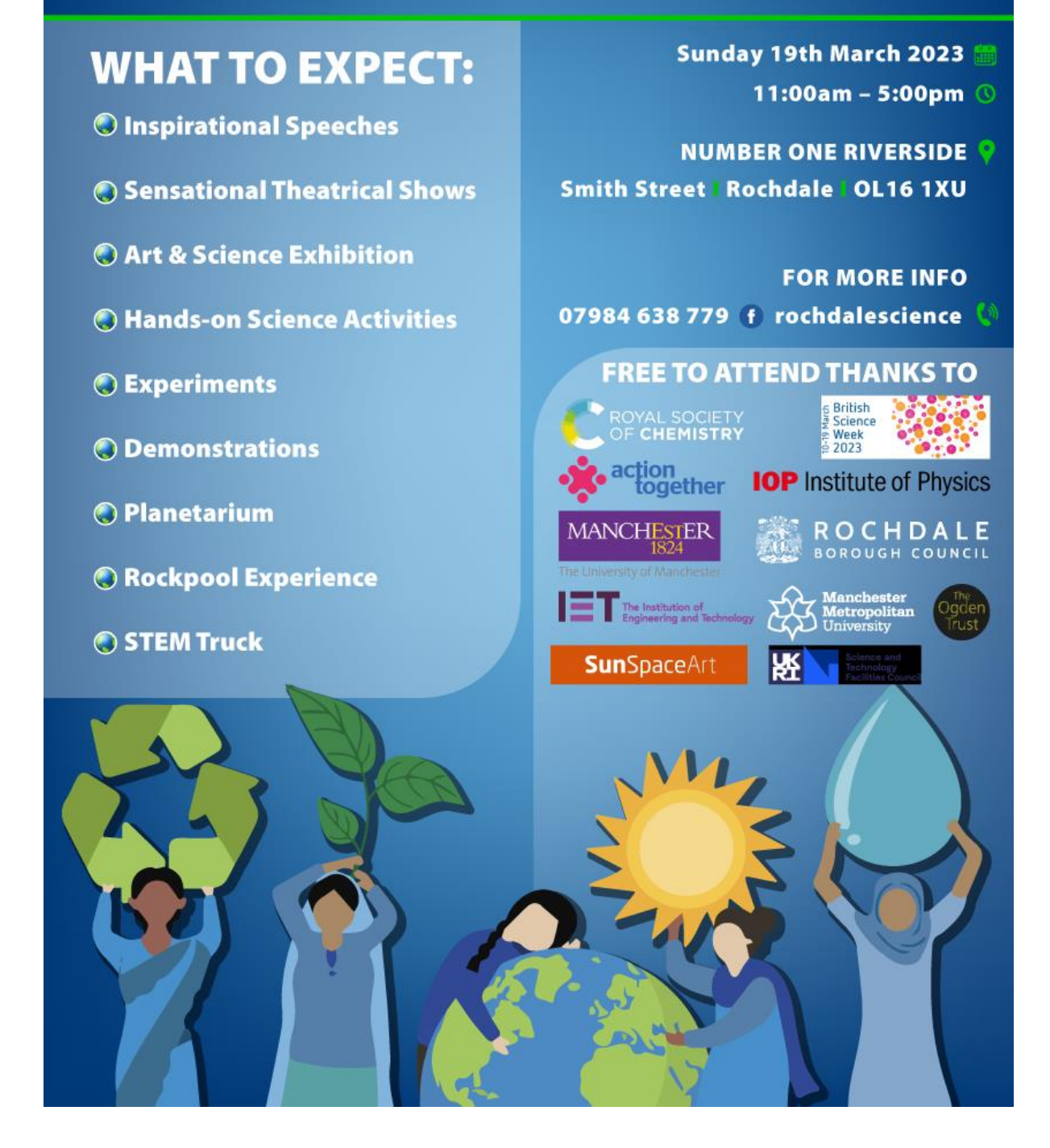

Rochdale Science Extravaganza is back with a bang! Created by the Rochdale Science Initiative C.I.C, in collaboration with Bangladesh Association and Community Project (BACP) and our network of amazing partners.

A one day event, the Rochdale Science Extravaganza is set to be bigger and better than ever before with an incredible array of science, technology, engineering, arts and maths (STEAM) activities for the whole family to enjoy. In conjunction with British Science Week 2023 – our focus is connecting STEAM with living well, climate change and a sustainable future.

The Extravaganza will bring together researchers, artists and professionals working in STEAM fields. It will be a great opportunity to inspire and encourage curious minds of all ages to explore the wonders of the universe, meet the STEAM practitioners whose research is changing the world and discover how science and creativity influences everything around us.

Furthermore, this amazing event will offer insights into how we can play our part in securing a sustainable future, and also make you aware of careers and choices you can make in the world of science, climate change, sustainability and community resilience – leading to what we hope will be a heartfelt call to change the mindset of individuals and organisations to combat the climate crisis.

Join us for what promises to be a joyful celebration of the role that STEAM plays in our lives – bringing communities together, creating new experiences, sharing the joy of discovery, bringing to light the key issues determining our future and celebrating the human spirit.

As always the Rochdale Science Extravaganza event will be free to attend, though donation in kind will help us immensely to continue making STEAM accessible to all.

To keep your energy levels topped up there will be a variety of food to purchase and prayer facilities will be available for those who wish to perform their prayers.

We can't wait to see you all again!

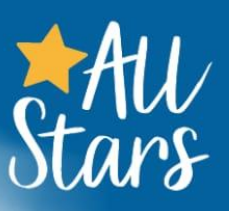

Stars Stars Stars Stars Stars Stars Stars Support & friendship for the Down's syndrome community

# Support & friendship PLUS COFFEE & BISCUITS For the Down's Syndrome Community

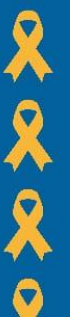

**<u>R</u>** Monthly baby & toddler sessions 🙎 Family fun days **R** Parent coffee mornings Parent well-being days

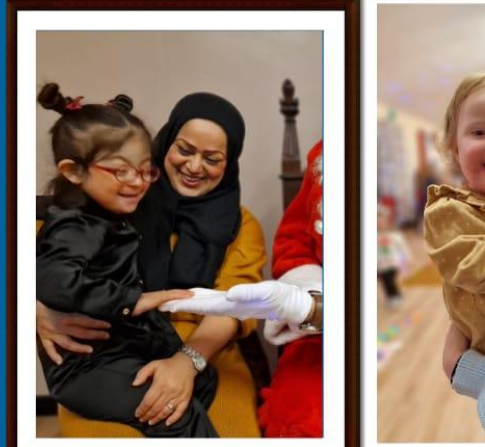

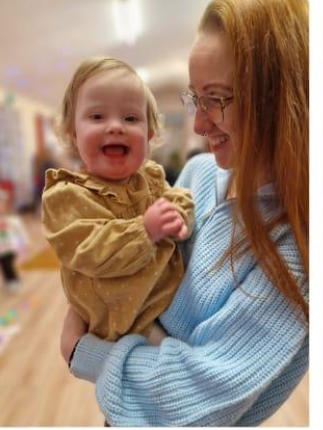

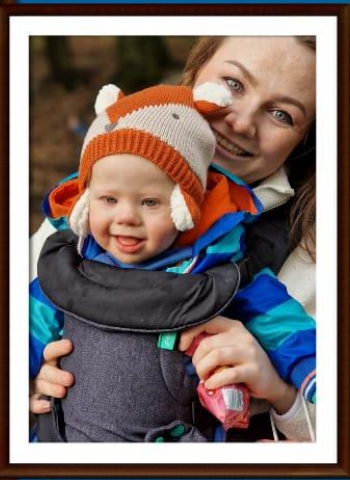

Emma 07736116194 Emma@rdsallstars.co.uk Rdsallstars\_official 🔟 Rochdale DS All Stars f